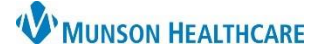

## Provider Group List Creation for Providers

## Cerner PowerChart EDUCATION

## **Provider Group List Creation**

To create a Provider Group List:

- 1. Click **Patient List** in the top toolbar.
- 2. Click on the **wrench** icon.
- 3. Click New.

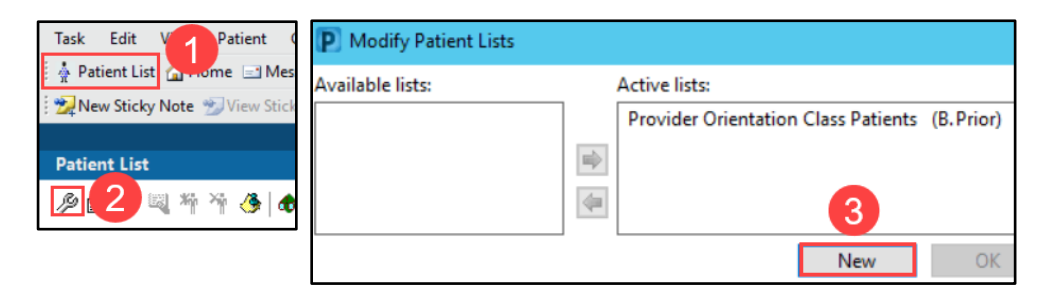

- 4. Click **Provider Group**.
- 5. Click Next.

7. Click Finish.

 In the Provider Group section, place a check in the box next to the desired Provider Group.

| atient List Type                                                                                   | Provider Group Patient List                                                                                                    | X |  |  |  |  |
|----------------------------------------------------------------------------------------------------|----------------------------------------------------------------------------------------------------|---|--|--|--|--|
| atient est type                                                                                    | Provider Groups [Ankle & ] Addiction Medicine                                                                                                    | ^ |  |  |  |  |
| Select a patient list type:<br>CareTeam<br>Custom<br>Location<br>Medical Service<br>Provider Group | <ul> <li>Encounter Types</li> <li>Medical Services</li> <li>Locations</li> <li>Allergy &amp; Asthma Specialists of Cadillac</li> <li>Allergy/Immunology</li> <li>Admission Criteria</li> <li>Discharged Criteria</li> <li>Vankle &amp; Foot Associates - Traverse City</li> <li>Ankle and Foot Assoc - Roscommon</li> </ul> | • |  |  |  |  |
| Relationship 5<br>Back Next                                                                        | Enter a name for the list: (Limited to 50 characters) Ankle & Foot Associates - Traverse City Back Next Finish Cance                                                                                                    |   |  |  |  |  |

Note: Only add ONE Provider Group at a time. Repeat steps above to add another Provider Group.

- 8. Select the **name of the list** in the Available lists column.
- 9. Click the **blue arrow**. The list name moves to the Active Lists section.
- 10. Click **OK**.

| Modify Patient Lists                    |   |                 |     |    |     |          |
|-----------------------------------------|---|-----------------|-----|----|-----|----------|
| Available lists:                        |   | Active lists:   |     |    |     |          |
| Ankle & Foot Associates - Traverse City | 9 | Brittany's List |     |    |     |          |
| 8                                       |   |                 |     |    |     | 1        |
|                                         | 4 |                 |     | 10 |     | <b>*</b> |
|                                         |   |                 | New | ОК | Can | cel      |

| <ul> <li>To limit (filter) a list:</li> <li>Click Encounter Types and select Inpatient.</li> <li>Select Discharge Criteria and select Only display patients that have not been discharged.</li> </ul> |                                                                                                    |  |  |  |  |  |
|----------------------------------------------------------------------------------------------------|----------------------------------------------------------------------------------------------------|--|--|--|--|--|
| Provider Group Patient List                                                                                                    | Provider Group Patient List                                                                                                    |  |  |  |  |  |
| ■ Provider Groups         ■ Encounter Types         ■ Medical Services         ■ Locations         ■ Time Criteria         ■ Discharged Criteria         ■ Use Best Encounter                         | <ul> <li>*Provider Groups</li> <li>Encounter Types</li> <li>Medical Services</li> <li>Locations</li> <li>Time Criteria</li> <li>Admission Criteria</li> <li>Discharged Criteria</li> <li>Use Best Encounter</li> </ul> |  |  |  |  |  |